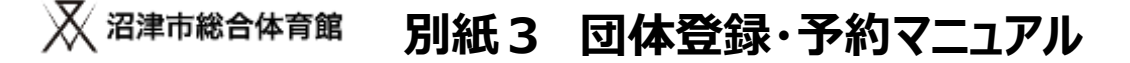

# 新規団体登録を行うURLについて

本システムでの新規団体会員登録を行う登録の流れをご説明します。 新規団体会員の登録には、下記URLをご入力いただくか、QRコードを読み込んでください。

団体会員登録URL

https://bizmanager.jp/user/member/organization/register?office=227

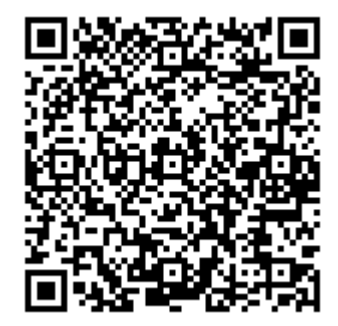

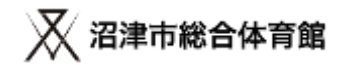

# 新規団体会員登録の流れについて

# ①メールアドレスを入力する

・このメールアドレスが、マイページにログインをする際の、IDとなります。

・メールアドレスの変更はマイページからは行えませんので、登録はご注意ください。

・実在するメールアドレスを登録してください。

# ②団体詳細情報を入力する

・ ①で登録したメールアドレス宛に、団体詳細情報を登録するURLが届きます。

・団体情報の詳細情報の入力をお願いします。

・団体情報の詳細情報の入力後、マイページが利用できます。

# ③優先予約登録申請書と団体構成員名簿を提出する

・優先予約登録申請書と団体構成員名簿をダウンロードして必要事項を記載し、メールで提出してください。

・申請書を提出、優先予約対象の承認完了後、予約申込入力ができます。

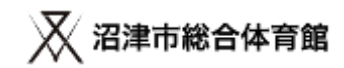

メールアドレスを入力する

<u>https://bizmanager.jp/user/member/organization/register?office=227</u> 上記URLを開いていただくと、新規会員登録の画面が開きますので、 メールアドレスを登録してください。

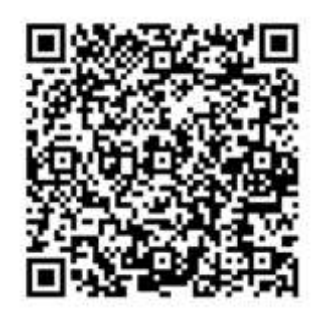

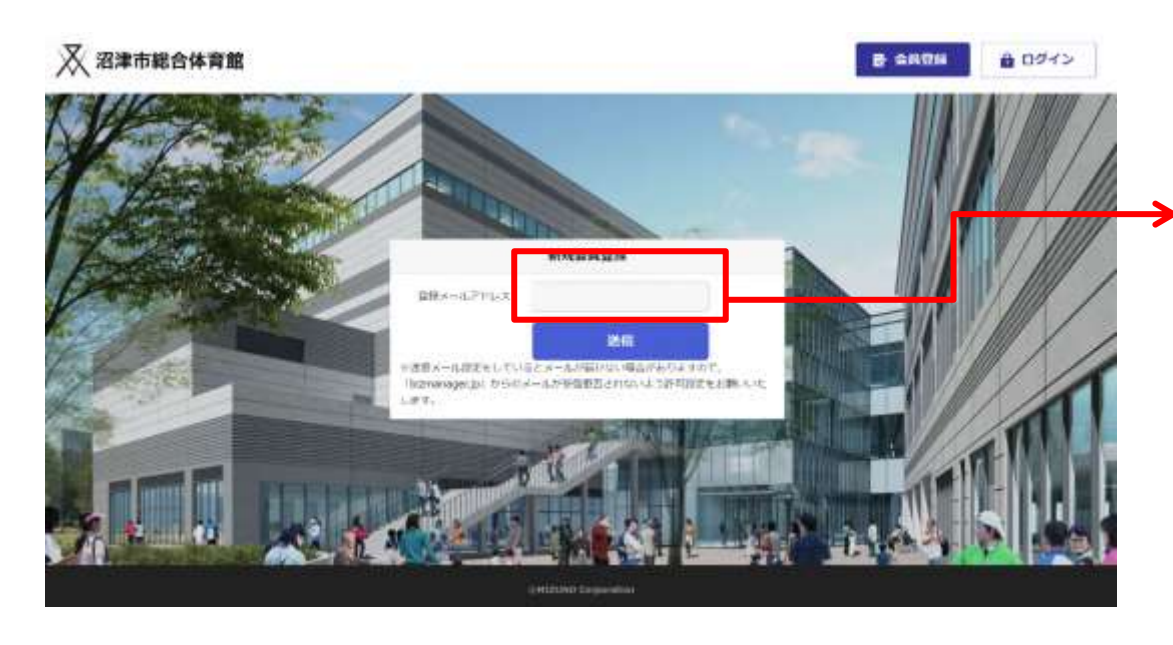

ご自身のメールアドレスを 入力し、送信ボタンを押してください。

- ・このメールアドレスが、マイページにログインをする際の、IDとなります。
- ・メールアドレスの変更はマイページからは行えませんので、登録はご注意ください。
- ・実在するメールアドレスを登録してください。1アカウント1メールアドレスになります。同じメールアドレスでの登録はできません。
- ・PC、スマートフォンには対応していますが、ガラケーには対応していません。ご了承ください。

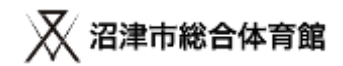

## ①登録したメールアドレス宛に、メールが届きます。

ご自身のメールアドレス宛に、会員登録URLのご案内というメールが届きます。

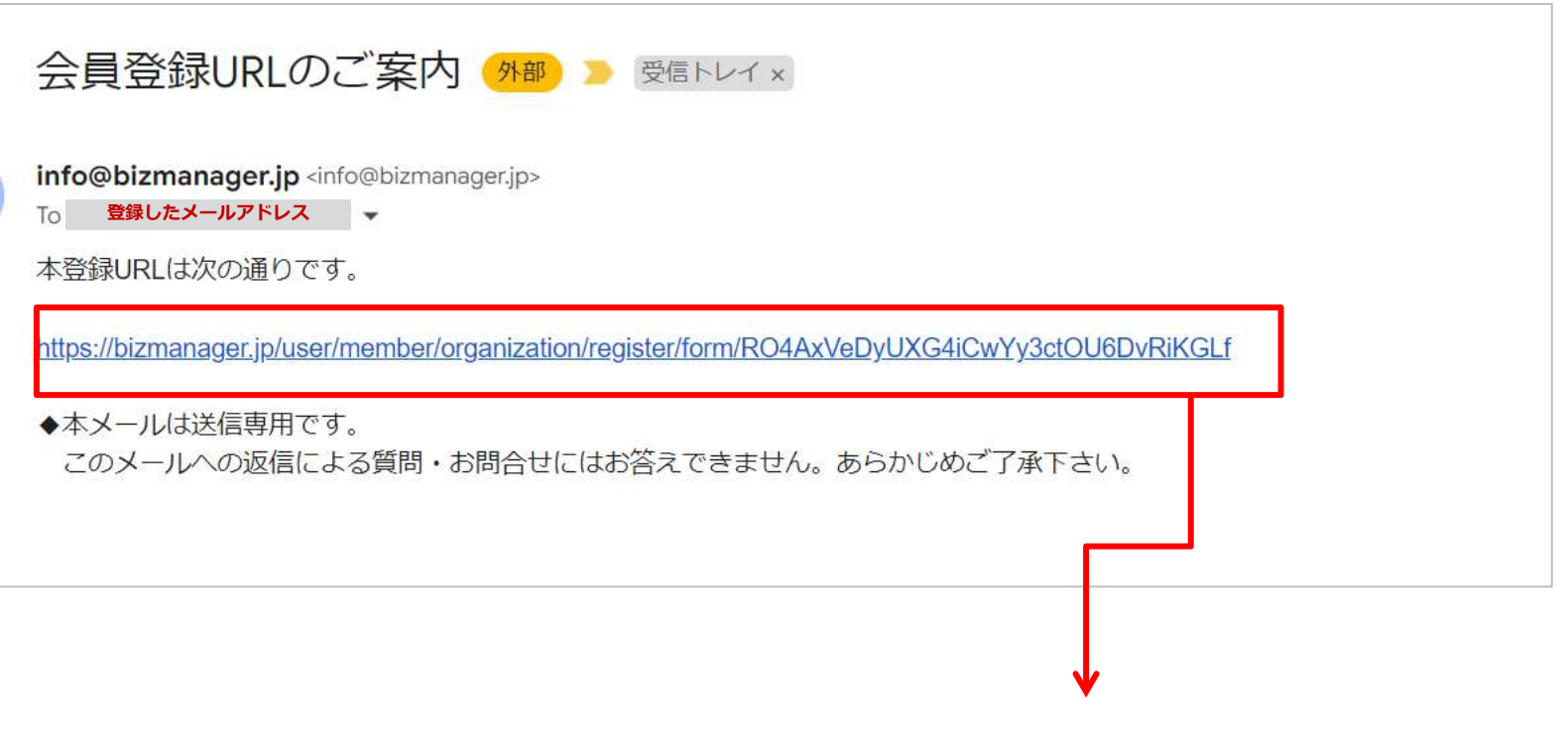

本登録URLをクリックしてください。

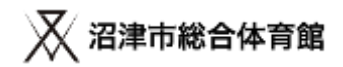

## ②団体詳細情報を入力する

URLをクリックすると、団体詳細情報を入力する画面が開きます。必要情報を入力してください。

|            | - and a state |                                                                                                    | ******* | - |                                        |       |
|------------|---------------|----------------------------------------------------------------------------------------------------|---------|---|----------------------------------------|-------|
|            |               | ほしめての方は以下のフォームより会員委員会行ってください。                                                                                                    | ******* | - |                                        |       |
| -          |               | 177-960+895                                                                                                    | -       |   |                                        |       |
| -          | •             | a                                                                                                    | -       |   |                                        |       |
| -          | -             | (in the second second s |         |   | Adversaria (                           |       |
|            | -             | 10.000 C                                                                                                    |         | - | -                                      | ①不登母」 |
|            | -             |                                                                                                    | ******* | œ | works haven (10) We have the p         |       |
| ARR GLOVE) | 633           | without the control of the control of the control o |         |   |                                        |       |
|            | -             |                                                                                                    |         |   | The second second second second second | 表示されて |
| -          | -             |                                                                                                    |         | - | And and an Inc. sector and the sector  |       |
|            | •             |                                                                                                    | ***     |   |                                        |       |
|            |               | management in                                                                                                    |         |   |                                        |       |
| *****      | -             | annessa.                                                                                                    |         |   |                                        |       |
|            |               | ·                                                                                                    | 40-100  | - | The state and the state                |       |
| -          | -             |                                                                                                    |         |   | TRANSMENT                              |       |

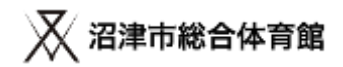

# ②団体詳細情報を入力してください。

登録項目は、下記になります。

| 登録項目           | 必須 | 登録項目       | 必須   |
|----------------|----|------------|------|
| 団体名            | 0  | 連絡者電話番号    | 0    |
| 団体名<br>(ふりがな)  | 0  | 連絡者携帯番号    | 0    |
| 代表者名           | 0  | 連絡者FAX番号   |      |
| 代表者<br>(ふりがな)  |    | 連絡者郵便番号    | 0    |
| 代表者電話番号        | 0  | 連絡者住所      |      |
| 代表者FAX番号       |    | メールアドレス    | 入力済み |
| 代表者郵便番号        | 0  | パスワード      | 0    |
| 代表者住所          | 0  | パスワード(確認用) | 0    |
| 連絡者名           | 0  | 備考欄        |      |
| 連絡者名<br>(ふりがな) | 0  | 規約への同意     | 0    |

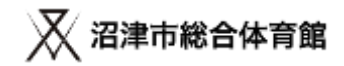

## ②団体詳細情報を入力してください。

必須情報の登録が完了すると、ログイン画面が開きます。登録完了となります。

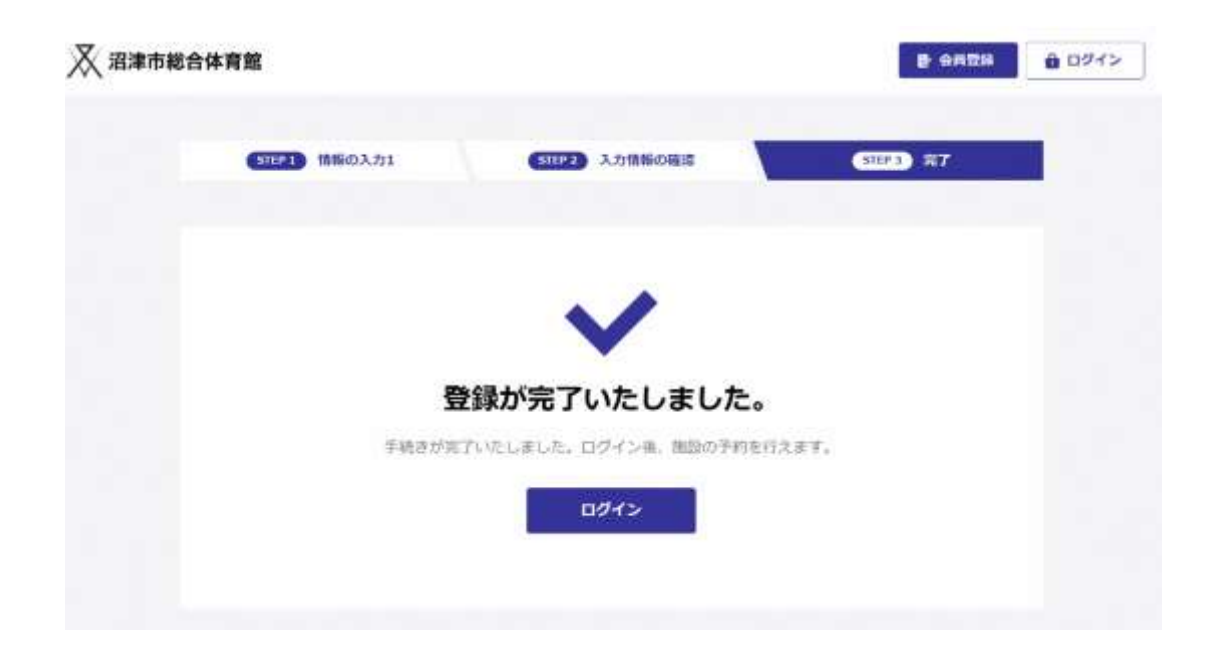

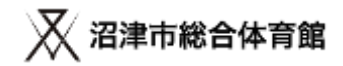

## ②団体詳細情報を入力してください。

#### 必須情報の登録が完了すると、登録完了メールが届きます。登録完了となります。

【沼津市総合体育館】会員登録完了のお知らせ 🛲 🔉 🚟 🗤 🖉

info@bizmanager.jp <info@bizmanager.jp>

**登録したメールアドレス** 

■会員登録が完了しました■■ (本メールは会員登録が完了したお客様にお送りしている自動返徳メールです。返信はできません。)

団体名 様

この度は、沼澤市総合体育額のマイページにご登録いただき越にありがとうございます。 このメールは、ご登録時の確認のため送信させていただいています。

なお、初回利用時に回体構成員名論を施設窓口に提出お願いいたします。 施設サイト:https://city.numato-soxigoutalku.kun.jp/ から回体構成員名簿フォーマットをダウンロード、必要事項を記載の上 施設窓口へ提出してください。(窓口にも用紙を用意しています。)

・ご登録いただいた会員情報

ユーザーロ: 登録したメールアドレス

【マイベーラURL: https://bizmanager.jp/user/member/login?office=227】

ご登録いただいたユーザーのとパスワードは、マイページにロダインする際に必要となります。 必ず忘れないよう、保留をお願いいたします。

◆本メールは送信専用です。 このメールへの返信による質問・お問合せにはお答えできません。あらかじめご了承下さい。

沼津市総合体育館

https://city.numazu-sougoudaikukan.jp/

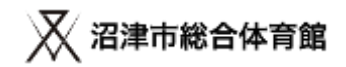

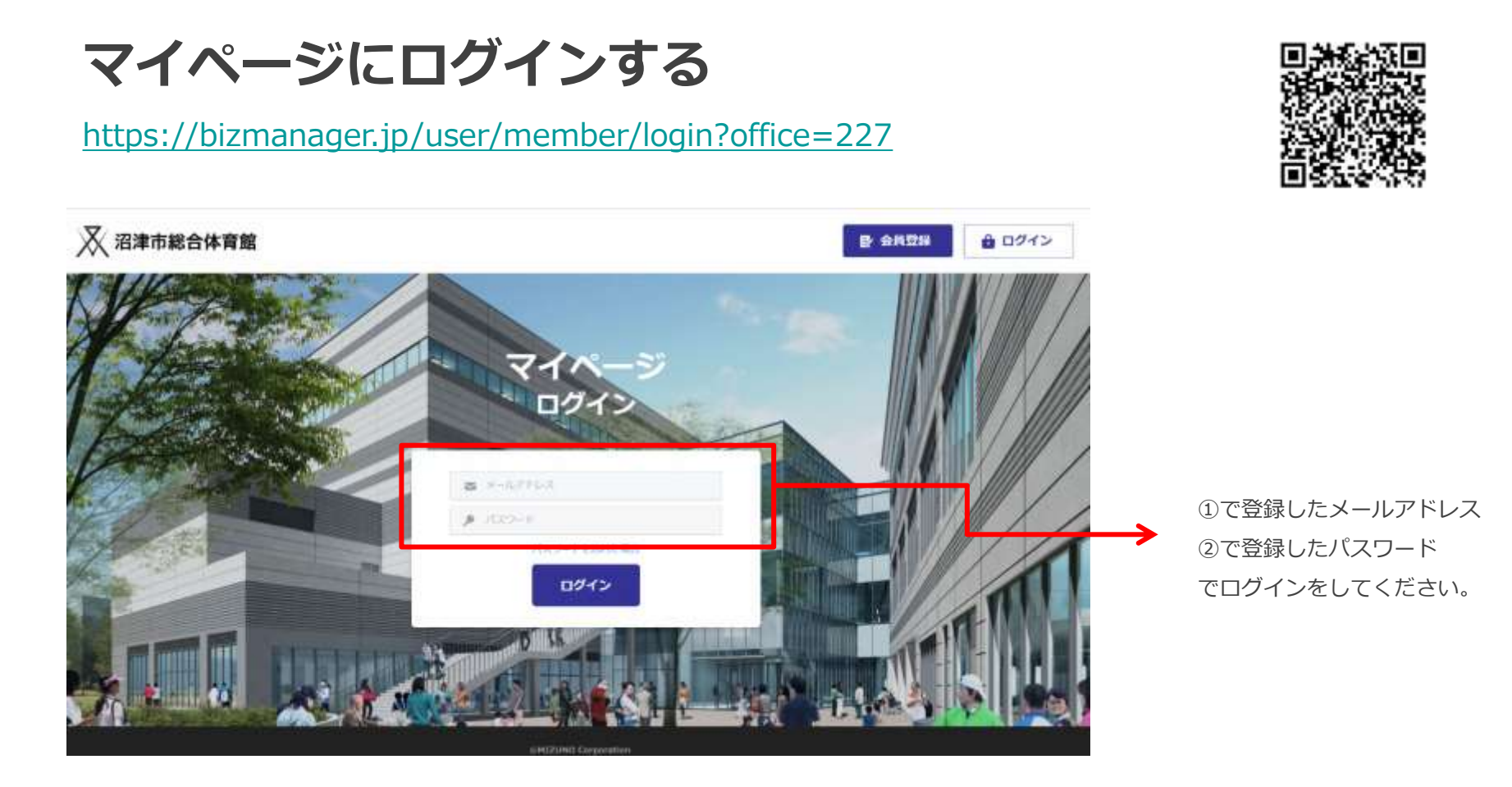

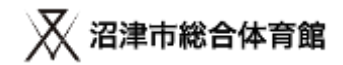

## ②団体詳細情報を確認してください。

ログインを行うと、会員証と会員情報のボタンが表示されたマイページが開きます。

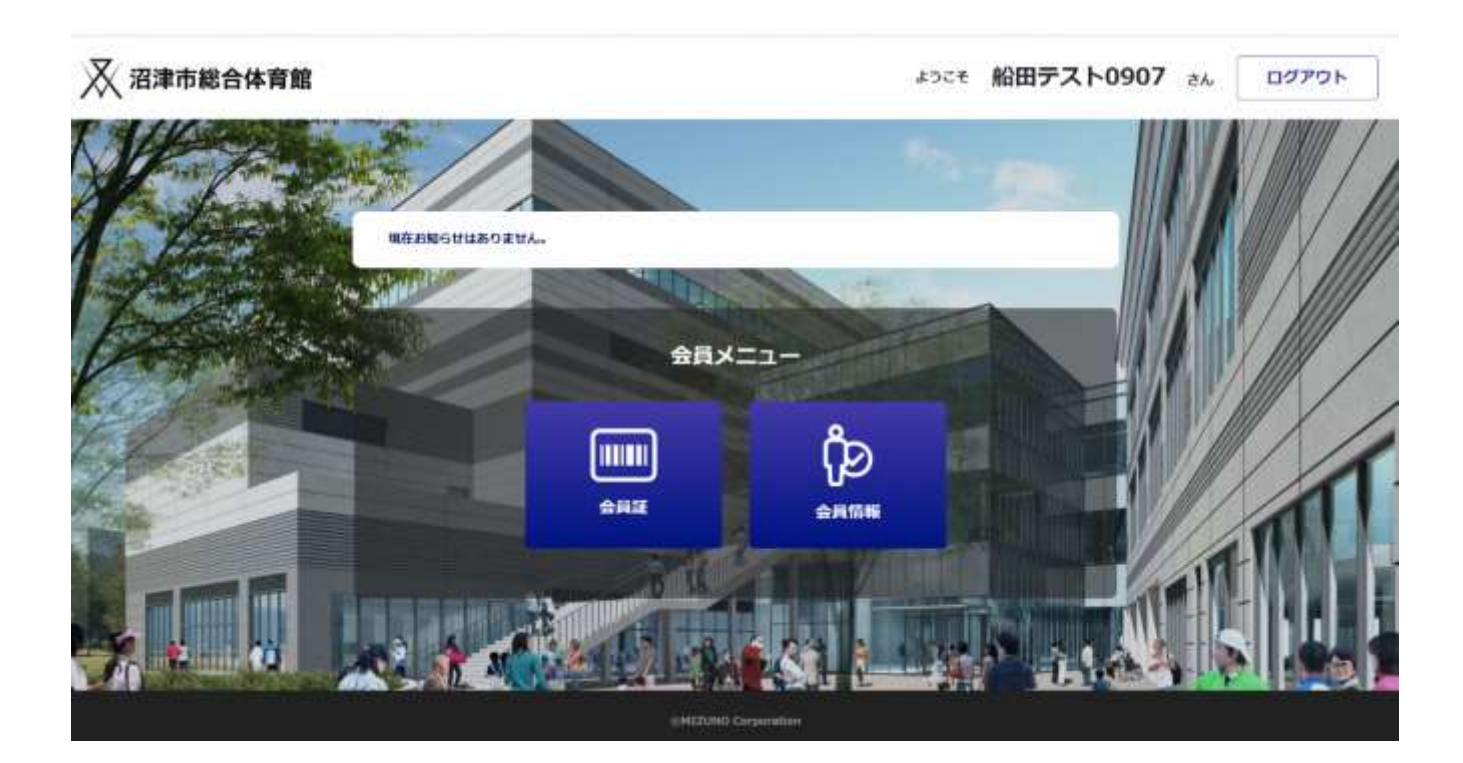

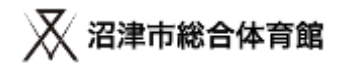

### ③優先予約登録申請書と団体構成員名簿を提出する

期限までに優先予約登録申請書と団体構成員名簿を提出してください。 優先予約登録の承認完了後、予約申込入力ができます。

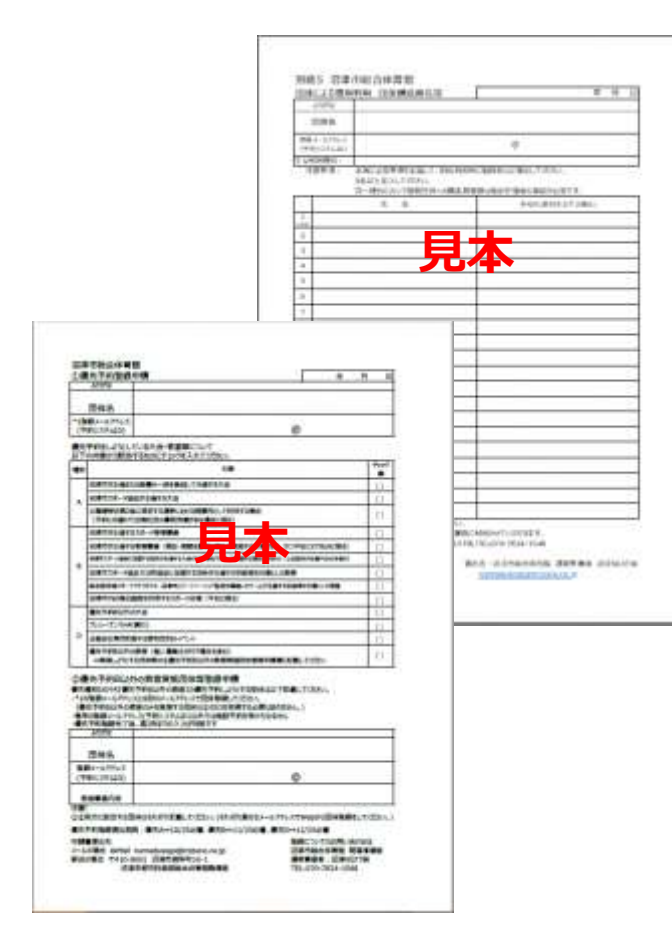

提出先 ※電子メールで提出してください。 Mail⊠ 沼津NEXT㈱ 香陵アリーナ(沼津市総合体育館) numadusogo@mizuno.co.jp

※メールでの提出ができない場合は、郵送での提出も可とします。 郵送先

〒410-0832 静岡県沼津市御幸町15-1 香陵アリーナ(沼津市総合体育館)

#### 優先予約登録申請書ダウンロード

https://docs.google.com/spreadsheets/d/1BLt 7SiJea4jLlhnwmJOg88T j50OySGV/edit?usp=sharing&ouid=113191696557785464119&rtpof=t rue&sd=true

#### 団体構成員名簿ダウンロード

https://docs.google.com/spreadsheets/d/1rr0lLjjqLpnLQTj7GQShL6ef4aUf-

Hj/edit?usp=sharing&ouid=113191696557785464119&rtpof=true&sd =true

※ダウンロード方法 ファイルタブ⇒ダウンロードを選択してください。

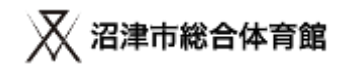

優先種別Dのうち

### 【優先予約B以外の教室】を実施する団体等の注意事項

- ・【優先予約B以外の教室】を予約しようとする団体等(個人事業主を含む) は専用のIDを取得してください
- ・優先予約Bで優先予約する団体が、優先予約D「優先予約B以外の教室」の優先予約をする場合は、登録用のメールアドレスをもう1つ準備して 別途団体登録したのち、優先予約登録申請書を提出し 【優先予約B以外の教室】実施団体の承認を受けてください

(詳細は優先予約登録申請書を確認してください)

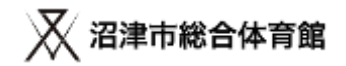

### 優先予約 会員登録スケジュール

|                       | 優先A       | 優先B         | 優先D         |
|-----------------------|-----------|-------------|-------------|
| 団体登録期間(Web)           | 10/11~25  | 10/11~11/25 | 10/11~12/25 |
| 優先予約登録申請書<br>提出期限     | 10/25(必着) | 11/25(必着)   | 12/25(必着)   |
| 団体構成員名簿<br>提出期限(対象団体) | 10/25(必着) | 11/25(必着)   | 12/25(必着)   |

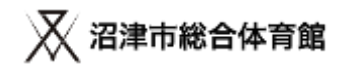

# 施設予約申込の流れについて

# ①マイページにログインする

・施設予約はマイページから行います。マイページにログインを行ってください。

# ②予約を行いたい施設、面、時間帯を選択する

・施設サイトや料金表を確認後、予約を行いたい施設、面、時間帯を選択してください。

# ③支払い方法を選択し、予約申込を完了する

・予約内容を確認後、支払い方法を確認後、予約が完了となります。

# ④優先予約事業内容調査票を提出する

・ 優先予約事業内容調査票をダウンロードして必要事項を記入し、メールで提出してください。

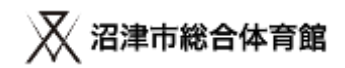

①マイページにログインする

https://bizmanager.jp/user/member/login?office=227

ログインを行うと、会員証、会員情報、利用履歴、施設予約、予約確認のボタンが表示されたマイページが開きます。

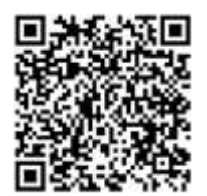

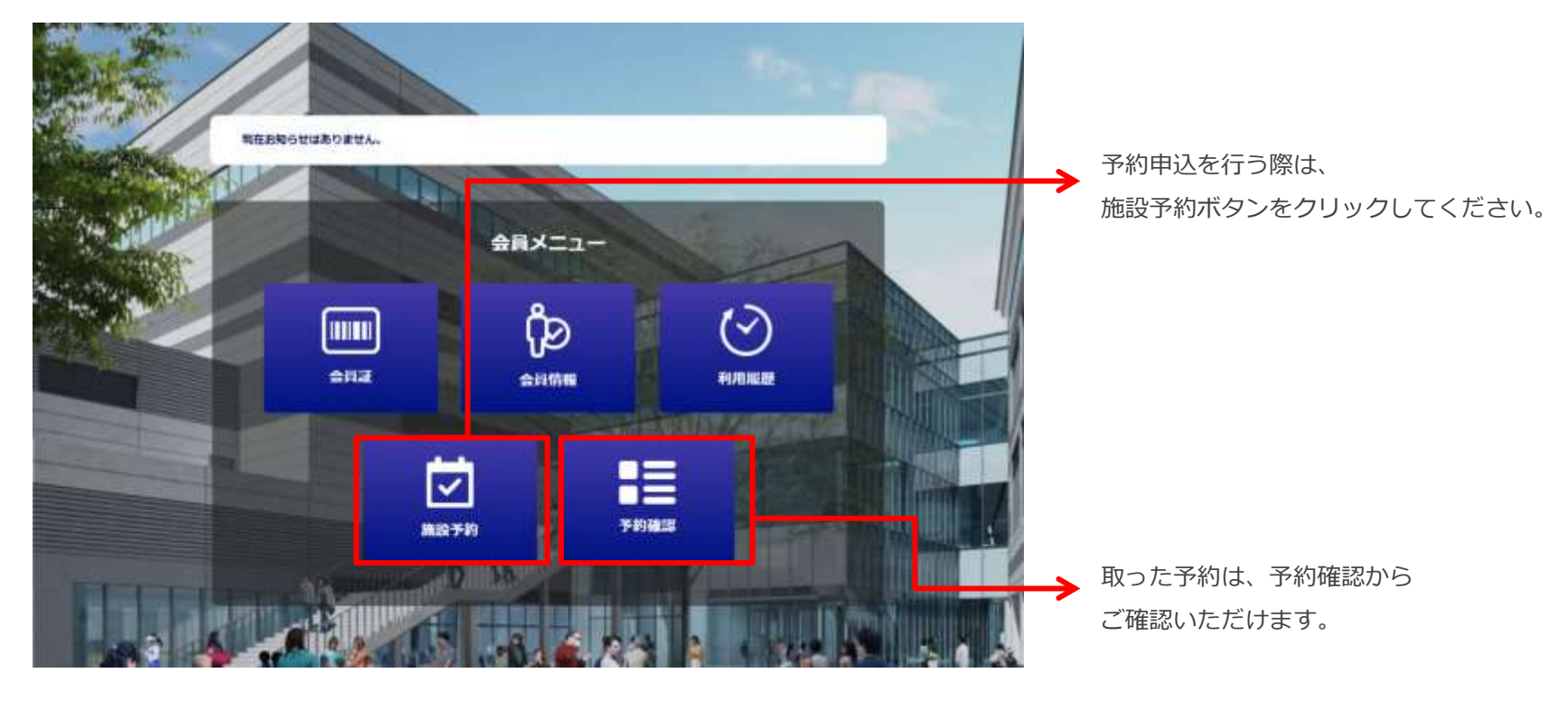

### ②予約申込を行いたい施設、面、時間帯を選択する

施設サイトや料金表を確認後、予約を行いたい施設、利用面、利用時間帯を選択してください。

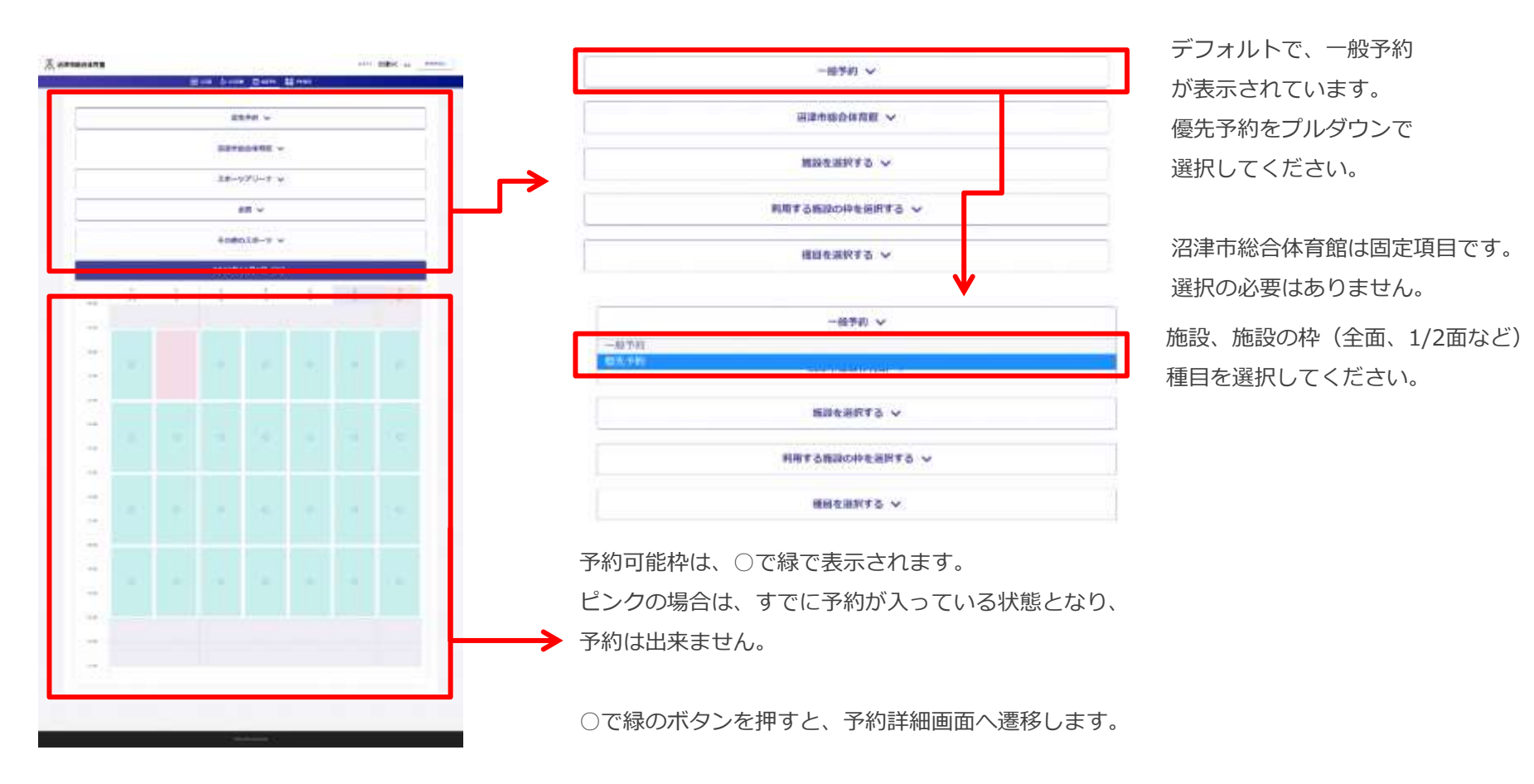

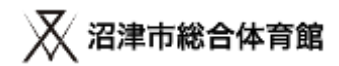

### ②予約申込を行いたい施設、面、時間帯を選択する

施設サイトや料金表を確認後、予約を行いたい施設、利用面、利用時間帯を選択してください。

| 入 沼津市総合体育館 |              |                                                                                                    | ADC+ 祝聞SC ax ロジアフト | 予約申込内容の詳細を確認してください。     |
|------------|--------------|----------------------------------------------------------------------------------------------------|--------------------|-------------------------|
|            |              | 📾 2012 () 2012 () Roma () Rante () E ettera                                                                                                    |                    | <ul> <li>予約日</li> </ul> |
| - F        | こ子的の課題       | 382386881686(#1                                                                                                    |                    | ・予約利用時間                 |
|            |              | 00.00                                                                                                    |                    | ・予約施設                   |
|            |              |                                                                                                    |                    | ・種目                     |
|            | 805          | 25-290-7                                                                                                    |                    | ・利用目的                   |
|            |              | 100028-7                                                                                                    | $ \rightarrow $    | ・利用区分                   |
|            | (ner (doto   | 14                                                                                                    |                    | ・人数                     |
| - 1- C     | CONTRACTOR . | スポーツ利用/入場料を開発しなら/一根~                                                                                                    |                    | ・備考                     |
|            | -gantants    |                                                                                                    |                    | ※注意事項                   |
|            |              | A                                                                                                    |                    | ①備考に正式な大会名、教室名等を必ず入力し   |
|            | 61           | 23148                                                                                                    |                    | てください。(必須入力)            |
|            |              |                                                                                                    |                    | ②【優先予約B以外の教室】は2枠/週の申込回  |
|            |              | HE 4,800m KREE                                                                                                    |                    | 数制限があります。               |
|            |              | RE REALDERMEN                                                                                                    |                    |                         |
|            |              |                                                                                                    |                    | 予約申込内容に該当した料金が表示されます。   |
|            |              |                                                                                                    |                    | ※変更は出来ません。              |
|            |              | Approximation and a second second sec |                    |                         |

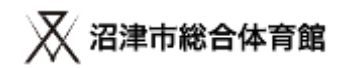

# ③支払い方法を選択し、予約申込を完了する

#### お支払い方法の選択を行ってください。

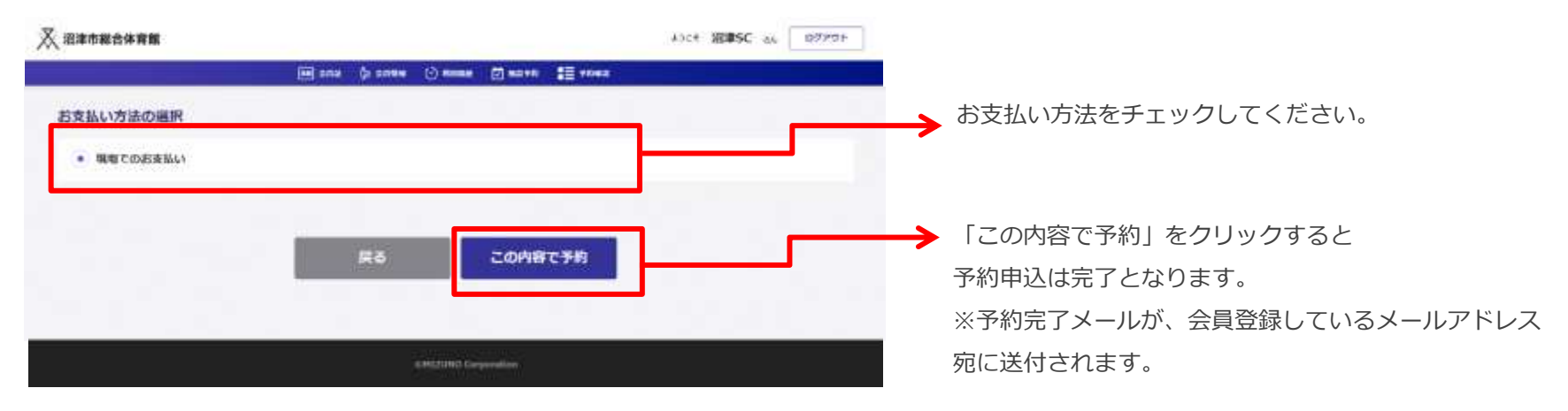

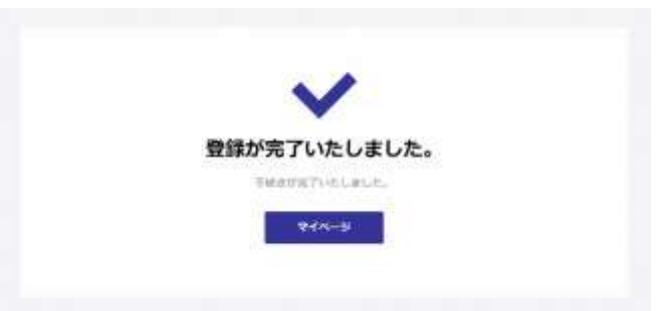

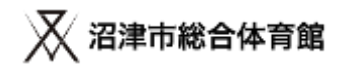

### ④優先予約事業内容調査票を提出する

期限までに優先予約事業内容調査票を提出してください。

|    | 予約 団体名                |                              | _ |  |  |  |
|----|-----------------------|------------------------------|---|--|--|--|
|    | 记入报告者氏名               | 范 話 雷 号                      |   |  |  |  |
|    | この度、頂いた個人情報につきましては、   | 、令和5年度の優先予約調整会の濾連網にご使用したします。 |   |  |  |  |
| 5  | 備者名                   |                              |   |  |  |  |
| 1  | ¥ 8                   | ······                       |   |  |  |  |
|    | 牟 度                   | 2022年度 2023年度(予定)            |   |  |  |  |
|    | 開催日                   |                              |   |  |  |  |
| に表 | 間 <del>催 塩</del> 死    |                              |   |  |  |  |
| ŝ  | 参加者数①(微技者)            | λ.                           |   |  |  |  |
|    | 参加者载②(選言等)            | ۸                            |   |  |  |  |
| 2  | 忽加者鼓③(観客等)            | X                            |   |  |  |  |
|    | 参加者教計(①+②+③)          | Χ.                           |   |  |  |  |
|    |                       |                              |   |  |  |  |
| 6  | 郡実 路希望の埋田             |                              |   |  |  |  |
| į  | 公 共 性                 | □参加条件なし □条件つき参加 □特定のみ参加      | - |  |  |  |
|    | 公 益 性                 | 口無料 ロ入場料 ロ愛講科 ロその他           |   |  |  |  |
|    | 広 域 性                 | 口市内 口東部 口県内 口全国              |   |  |  |  |
| 2  | その肉料記事項               |                              |   |  |  |  |
| Ŧ  | 、管理者記載專項              |                              | - |  |  |  |
|    | 優先使用対象判定              | 司、查                          |   |  |  |  |
|    | AND AT THE AN ADDRESS | S · A · B · C · D            |   |  |  |  |
|    | 使无法力利止                |                              |   |  |  |  |

提出先 ※電子メールで提出してください。 Mail⊠ 沼津NEXT㈱ 香陵アリーナ(沼津市総合体育館) numadusogo@mizuno.co.jp

※メールでの提出ができない場合は、郵送での提出も可とします。 郵送先

〒410-0832 静岡県沼津市御幸町15-1 香陵アリーナ(沼津市総合体育館)

優先予約事業内容調査票ダウンロード ※ダウンロード方法 ファイルタブ⇒ダウンロードを選択してください。 https://docs.google.com/spreadsheets/d/1fFZ1vXUsmdp0--u-1RDhECQFBv3KSTcQ/edit?usp=sharing&ouid=1131916965577854641 19&rtpof=true&sd=true

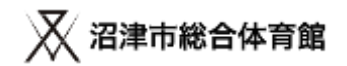

#### 以上で優先予約申込は完了です。

- ・予約内容と提出された調査票を確認し、優先対象の条件を満たしているか選考を行います。
- ・利用申込日に重複があった場合、A・Bは調整、Dは機械抽選を行います。
- ・調整は、優先予約事業内容調査票(別紙6)をもとに優先性を判断し、実施します。
- ・希望の申込が当選した場合、当選通知(予約確定承認メール)が登録メールアドレスに届きます。 (落選した場合は落選通知が届きます)

#### ◆重要! 注意事項

- ・当選通知(予約確定承認メール)に記載のURLを、予約確定期日までにクリックしてください。
- ・URLをクリックすることで、予約が確定されます。
- ・期限内に予約を確定しない場合には、キャンセル扱いとなります。

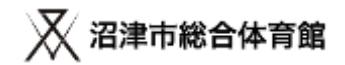

### 優先予約申込スケジュール

|        |     |   | 予約申込<br>期間 | 調査票の<br>提出期限 | 選考期間     | 調整期間<br>(Dは抽選) | 結果通知<br>メール配信 | 予約確定<br>期日 |
|--------|-----|---|------------|--------------|----------|----------------|---------------|------------|
| 団体     | 優先  | А | 11/1~10    | 11/10        | 11/11~15 | 11/16~24       | 11/25         | 11/28      |
|        |     | В | 12/1~10    | 12/10        | 12/11~15 | 12/16~24       | 12/25         | 12/28      |
|        |     | D | 1/1~10     | 1/10         | 1/11~19  | 1/20           | 1/20          | 1/25       |
|        | . — |   | 2/1~       | -            | -        | -              | -             | -          |
| 個<br>人 | 通常  | E | 3/25~      | -            | -        | -              | -             | -          |